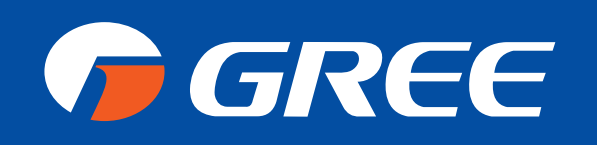

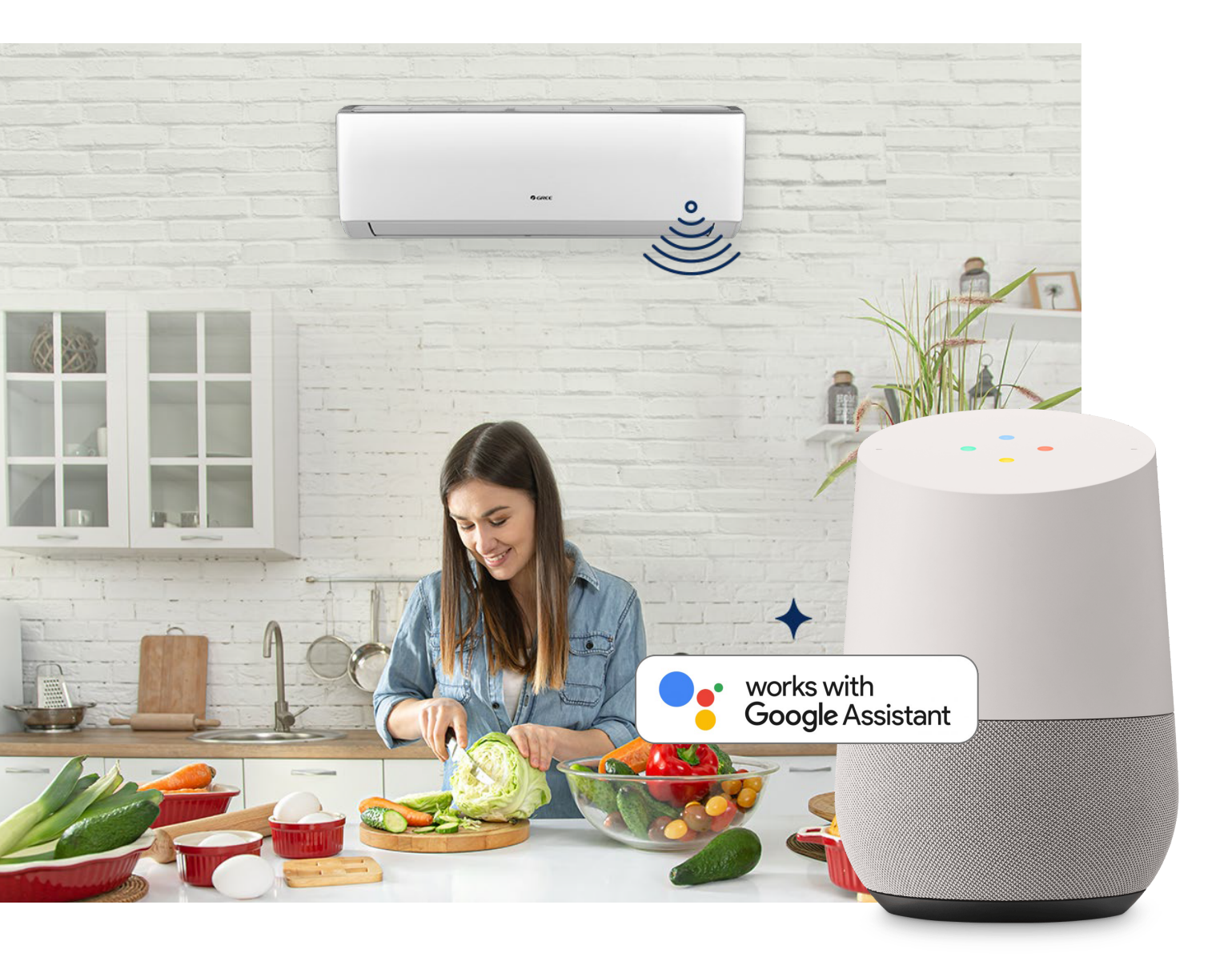

## GOOGLE HOME CONNECTION GUIDE

GREECOMFOR T.COM

# GREE+

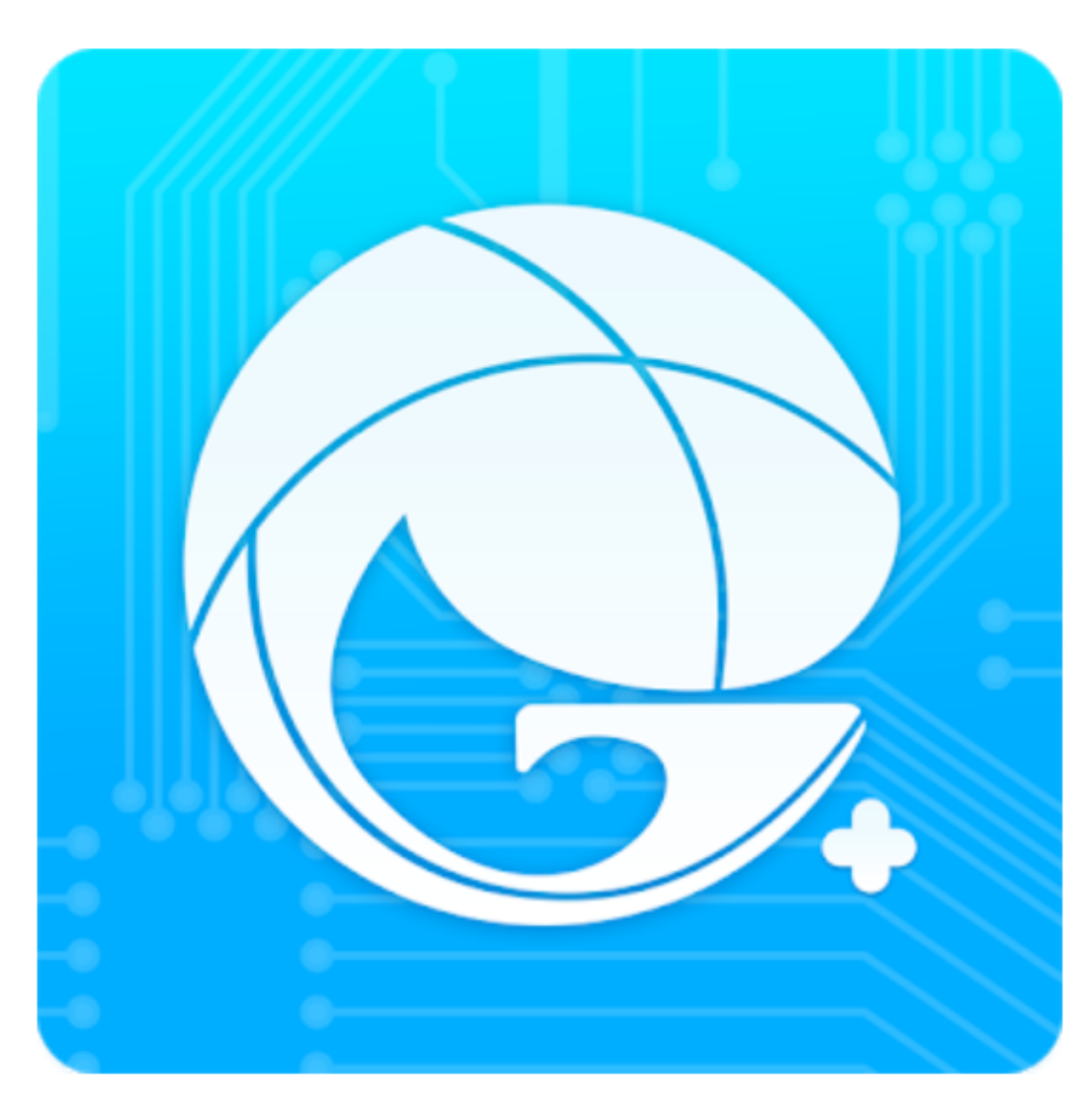

## For Google Home Control of your GREE Mini Split Heat Pump

Before using Google Home to control the smart device, please ensure that you have met the following preconditions.

- The latest version Google Home App or Google App (only for Android) has been installed on your mobile phone.
- The latest version of GREE+ App has been installed on your mobile phone.

 Prepare the device networking configuration according to the guidance of the GREE+ App. Google Assistant "GREE Air conditioning"
Note: Please modify device name as the name which can be easily identified by Google Assistant in App. In general, an English name. i.e.: "GREE Air conditioning".

- 2. Configure Google Home
  - Google Home, Android
  - If you have configured Google Home, please skip this step. Follow this for Android instruction as below.
    - Google Home Wi-Fi, Please ensure that your Google Home device is turned on, connected with your Wi-Fi and 4 colored indicators on the top are on.
    - Google Home App, "Discover "Google. Turn on Google Home App on your mobile phone. After you log in successfully, Google devices waiting for connection will automatically

appear in "Discover".

Е

Amazon does not recommend using AC as the device name. You can use living room AC and other names.

 "Set Up" To Google Home Click "Set Up" to connect Google Home devices.

| Discover                                                   |            |
|------------------------------------------------------------|------------|
| Device setup                                               | :          |
| 1 device found<br>GoogleHome4707 is ready for set up       | LB         |
|                                                            | Set up     |
| + Household                                                | :          |
| Add to your home                                           |            |
| xiaokezhang2008@gmail.com requested an invite to your home |            |
| Revi                                                       | ew request |

• Be sure to add Google home device and click "Yes".

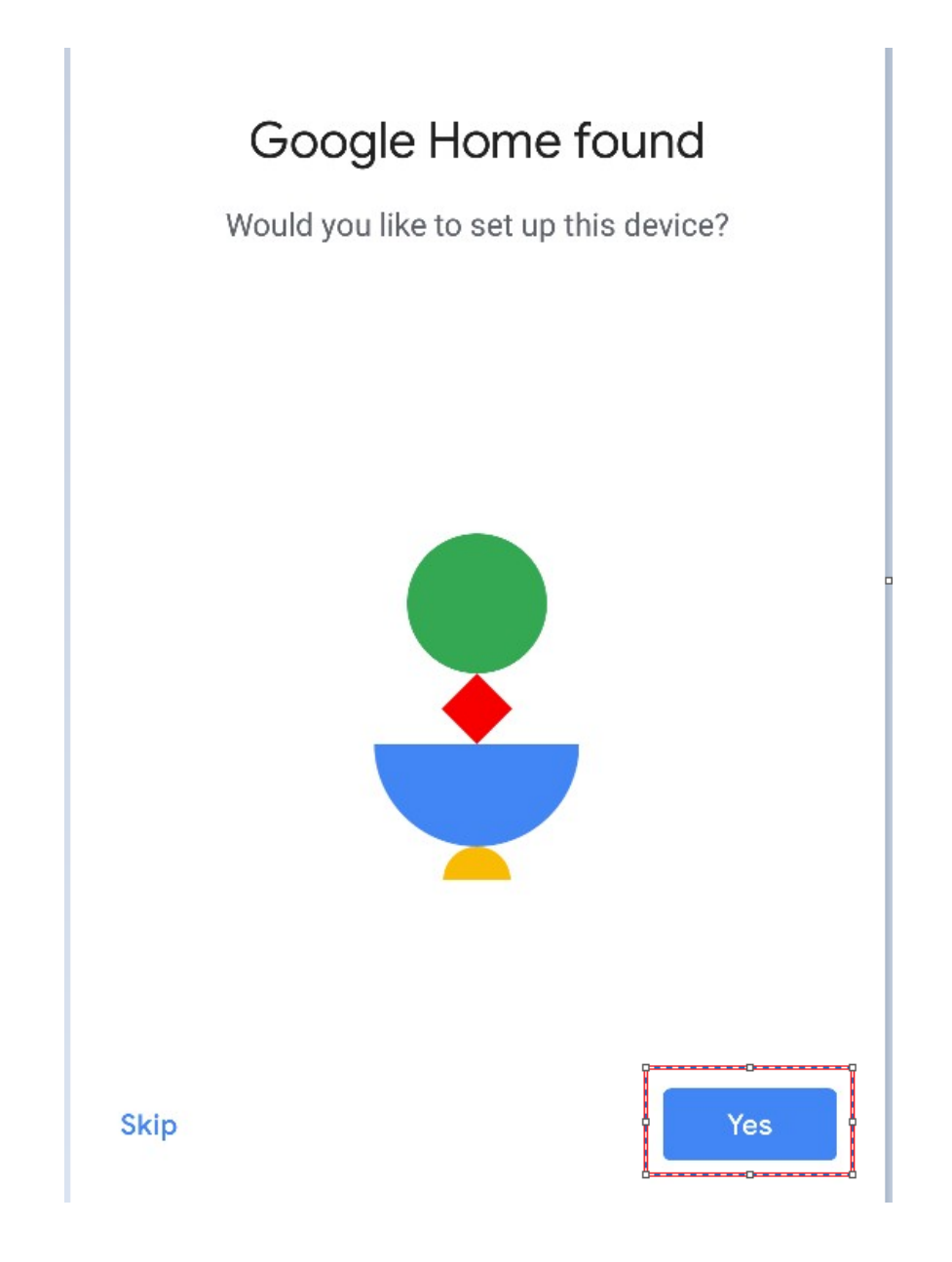

 It will make a sound to ensure you have connected to the right device. After you have heard the sound, click "Yes" to go to the next step.

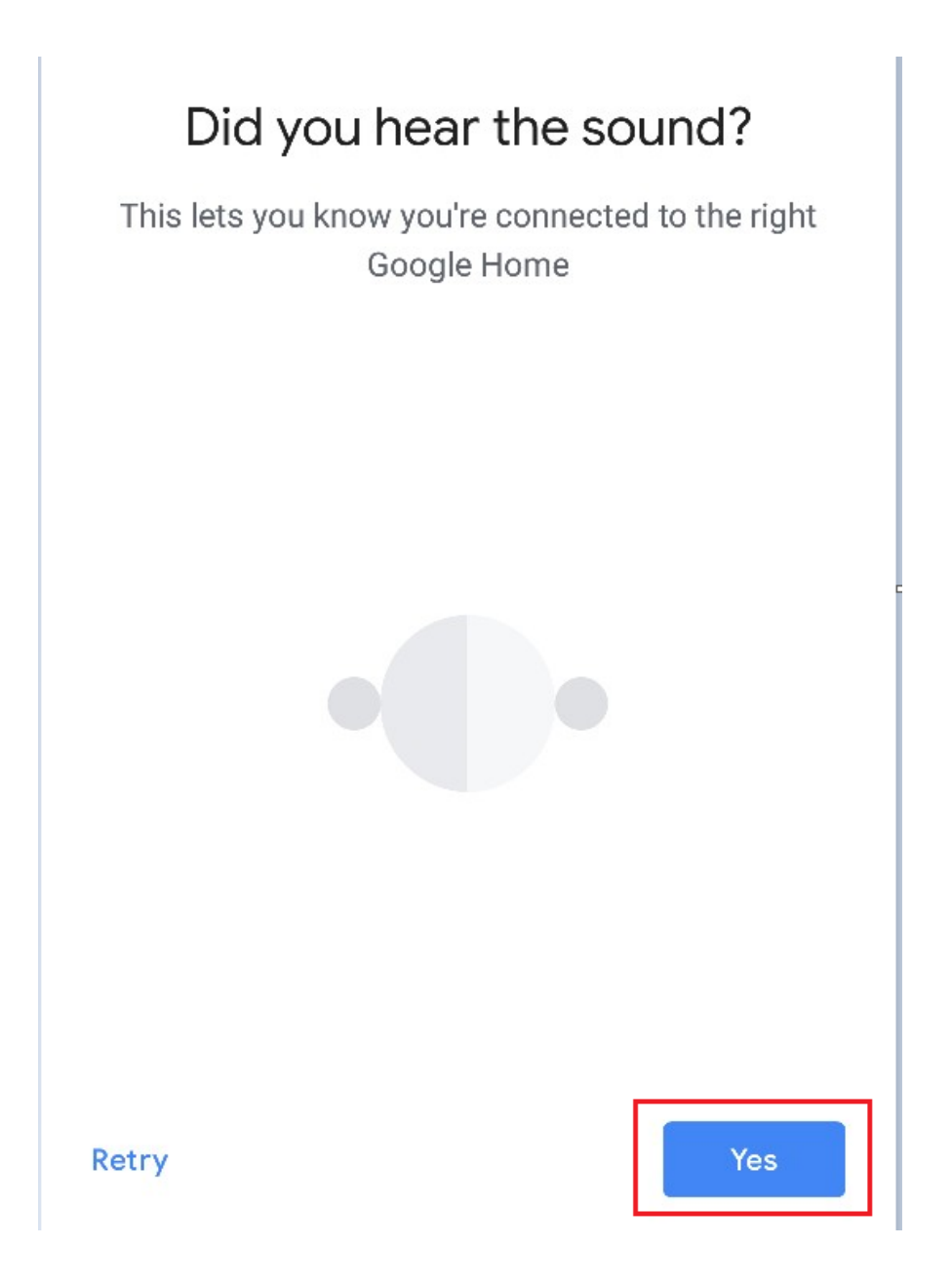

• Join Google to improve the experience. Click "Yes, I'm in"

or "No thanks".

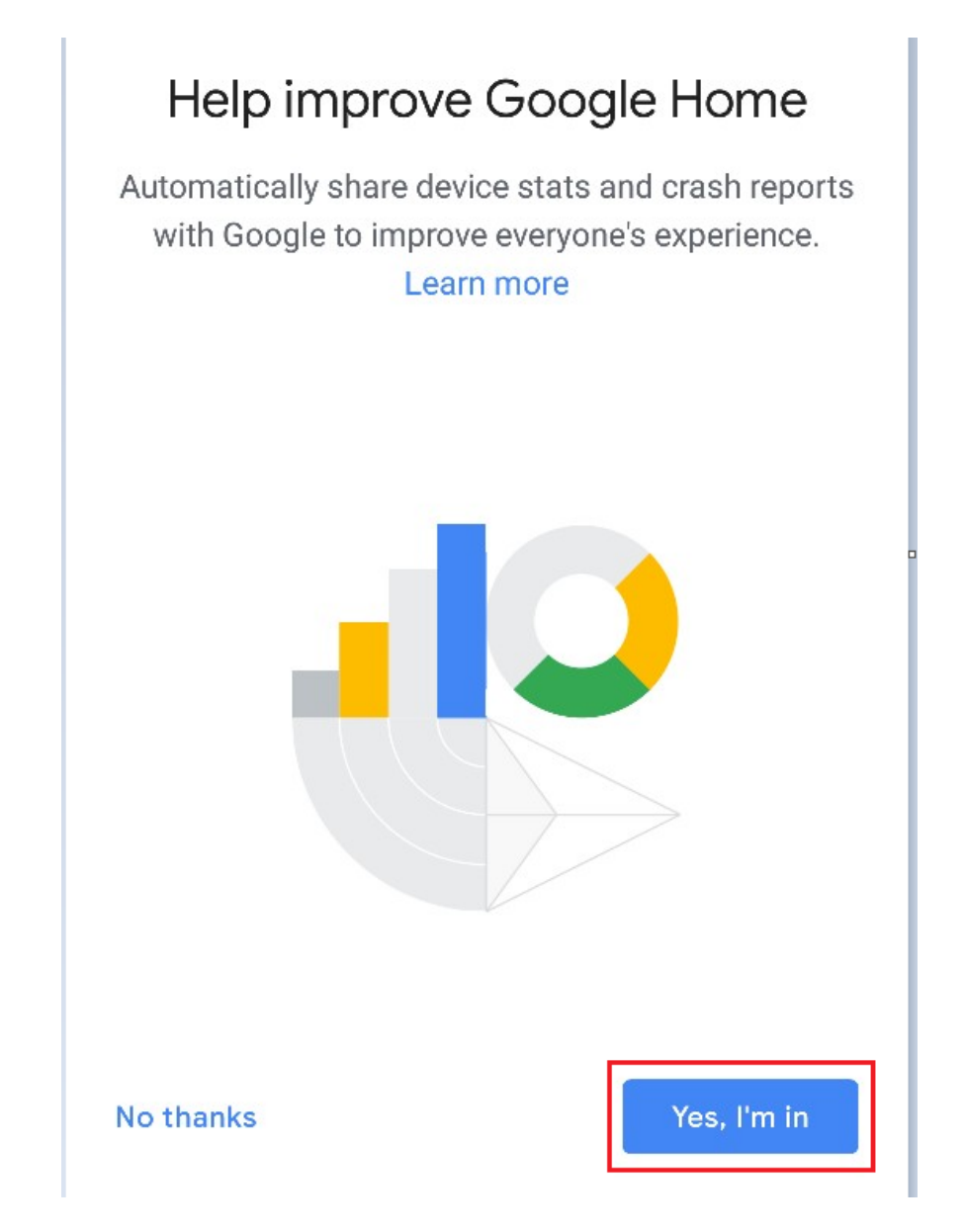

 Choose the room where Google Home is located to distinguish it from other Google devices. Click "NEXT" to modify the room name and then click "Continue".

| Where is this device?                                                                  | Custom room name                                                 |
|----------------------------------------------------------------------------------------|------------------------------------------------------------------|
| Choose a location for your Google Home. This will help name and organize your devices. | Enter a name for this room. This will be added to your room list |
| My rooms                                                                               | Custom room name                                                 |
| 3783                                                                                   | Attic 2                                                          |
| Attic                                                                                  |                                                                  |
| Create new                                                                             |                                                                  |
| Attic                                                                                  |                                                                  |
| Backyard                                                                               |                                                                  |
| Next                                                                                   |                                                                  |
| Next                                                                                   | Continue                                                         |

 Then select Wi-Fi , click "NEXT", and then wait for the device to complete the network connection.

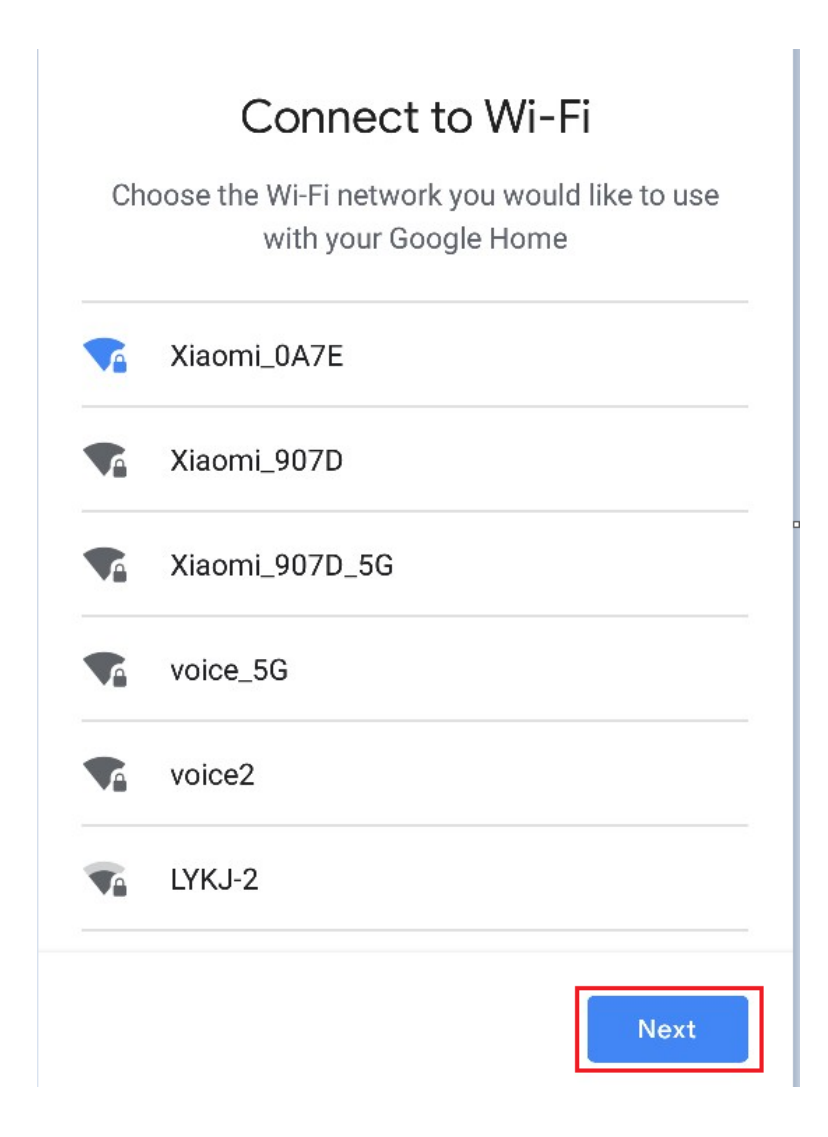

• Set up Google home and click "More".

### Before using your Google Assistant

Here are a few things to know before using your Google Home

#### **Google partners**

Google partners are businesses that have a commercial relationship with Google.

#### Services and your privacy

When you use your Assistant to talk to a service, Google shares information with that service so it can fulfill your request.

#### Guests and your Assistant

Let friends and family know that their interactions will

Learn more

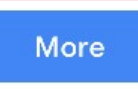

Click "I AGREE"

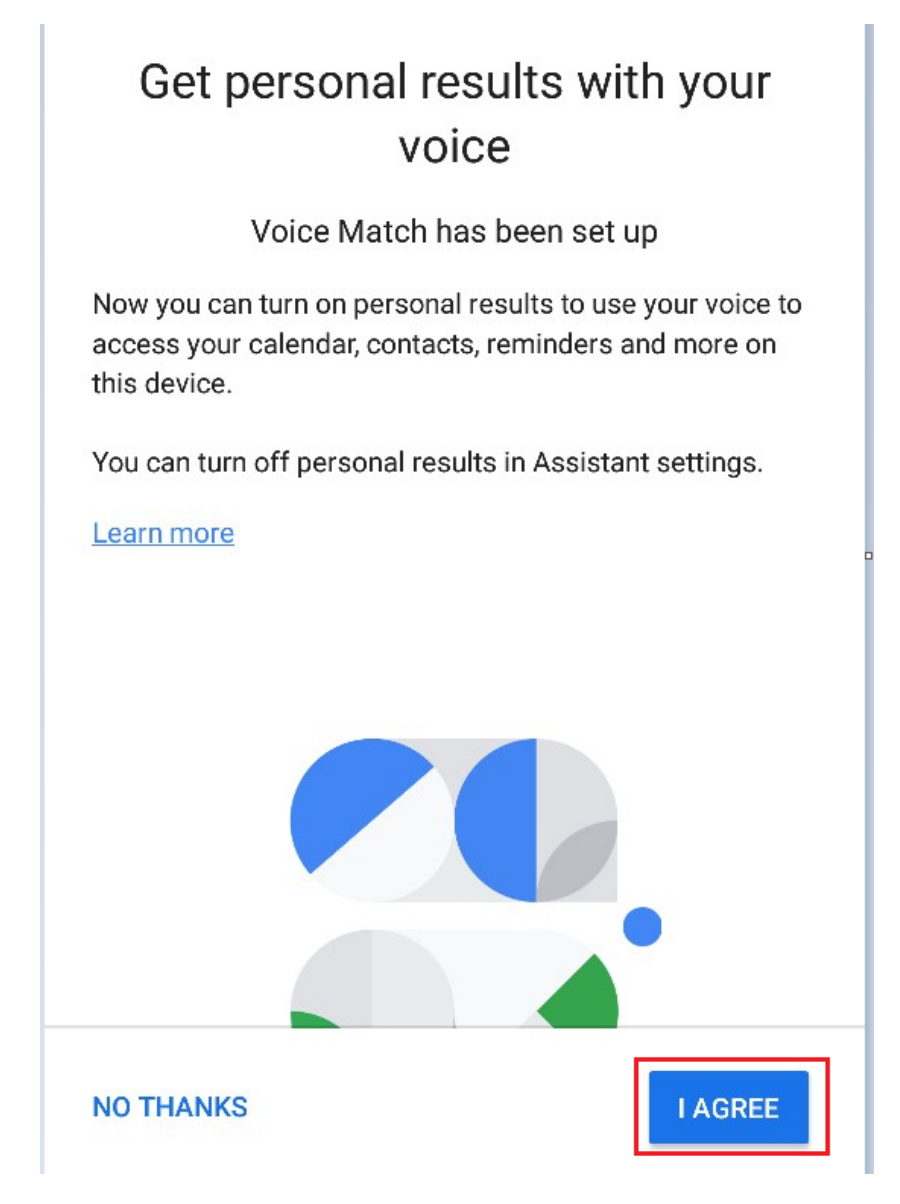

 Select whether to agree to the corresponding operation according to the prompt on the page. When the page displays "Google Home is ready", select "continue" to continue the next operation.

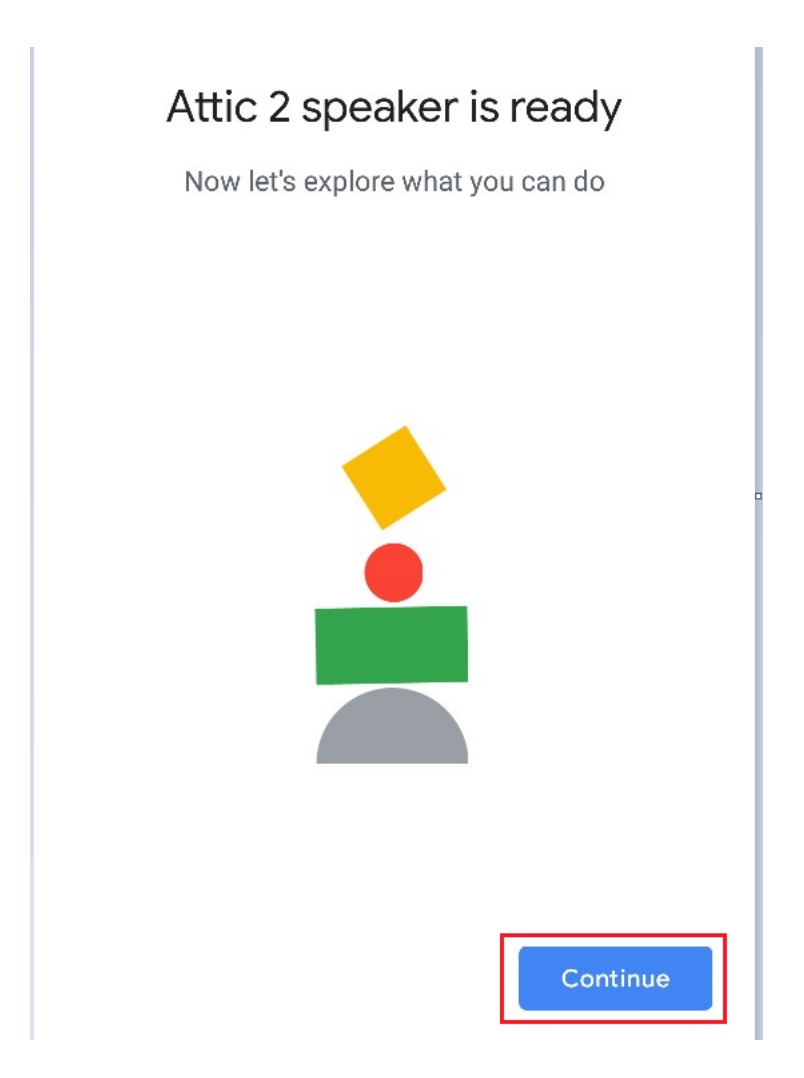

 The next step is the language control guide instruction. After listening this instruction, click "Finish setup" and then the Google Home setup is completed.

| "Call Mom"                         |
|------------------------------------|
| $\odot$                            |
| Fun & More                         |
| "Tell me a joke"                   |
| "What sound does a whale<br>make?" |
| "What can you do?"                 |
| Finish setup                       |

- 3. Bind GREE + App account
  - On the homepage of Google Home App, click "+" button.

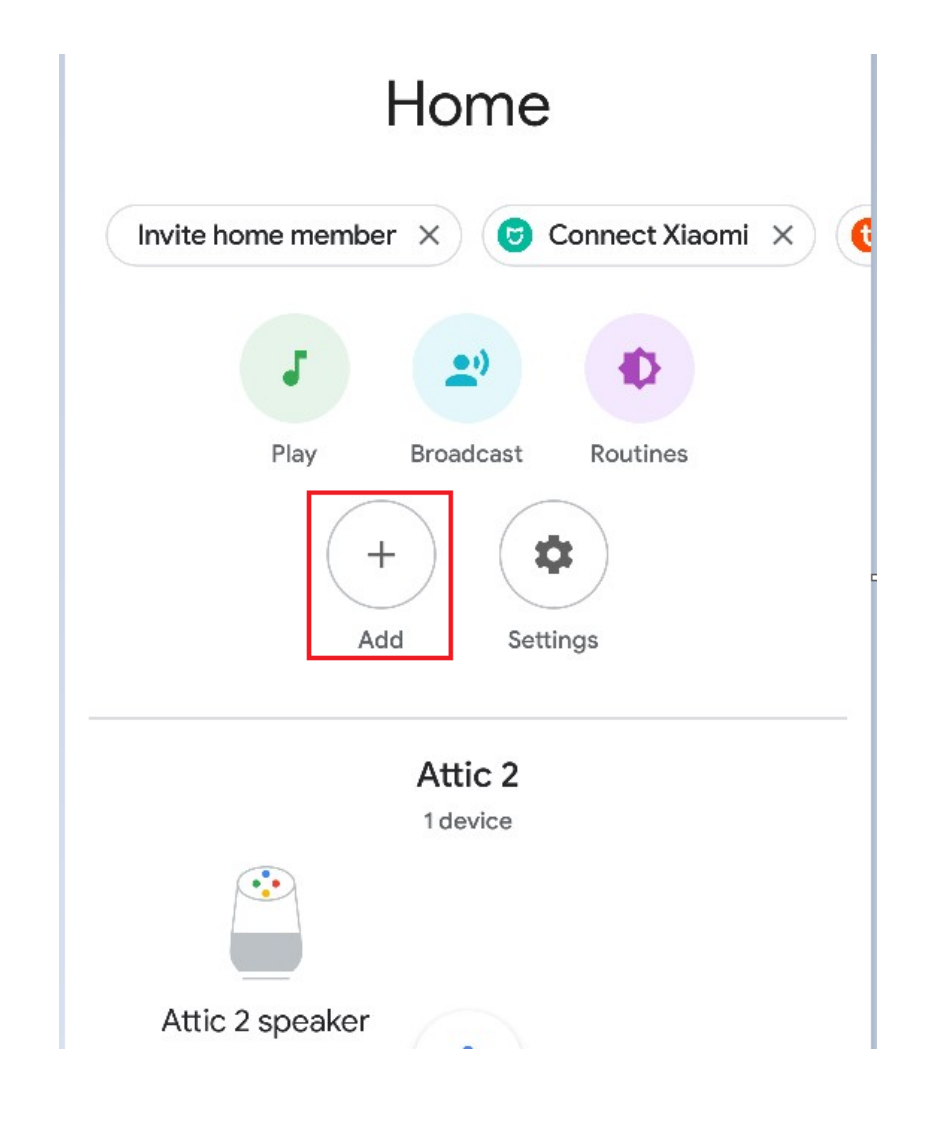

◆ Click "Set up device".

#### Add to home

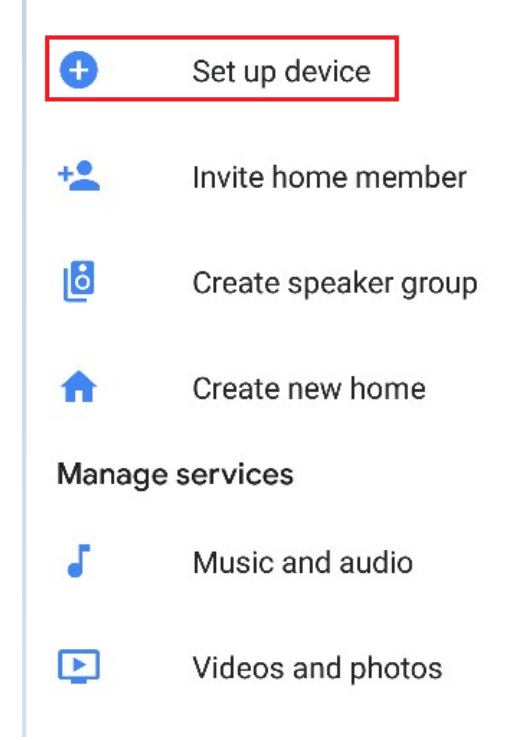

• Select "Works with Google".

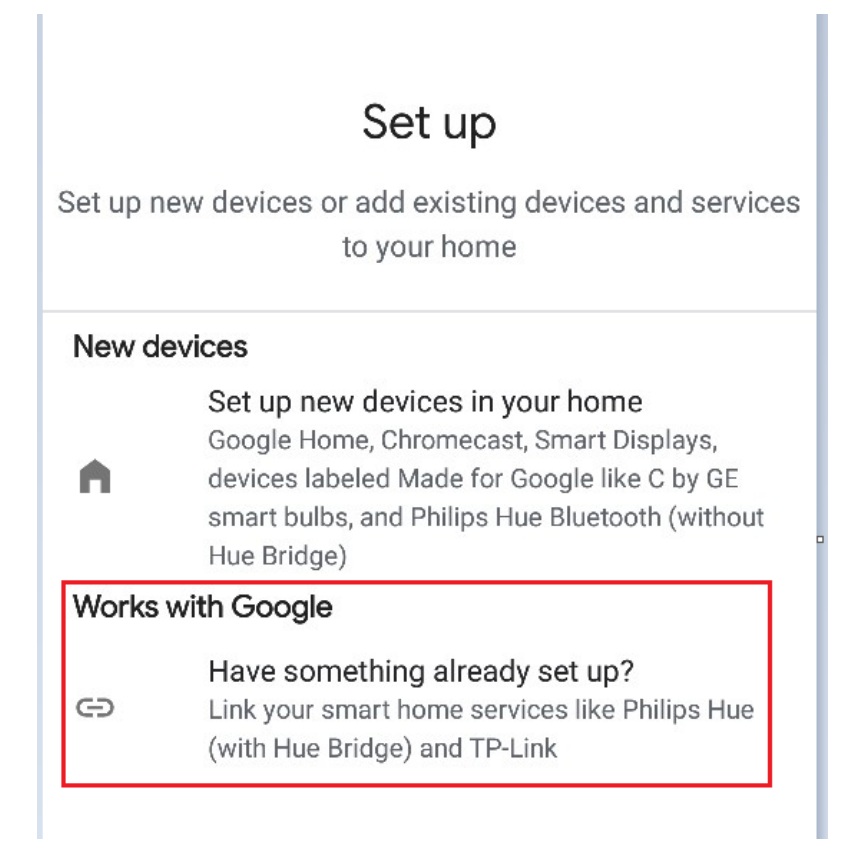

- Search for "Gree SmartHome"
- Find Gree SmartHome in the list and turn it on; select the country where your GREE+ App account is located, enter your GREE+ App account and password, and then click "Gree SmartHome" to bind it.

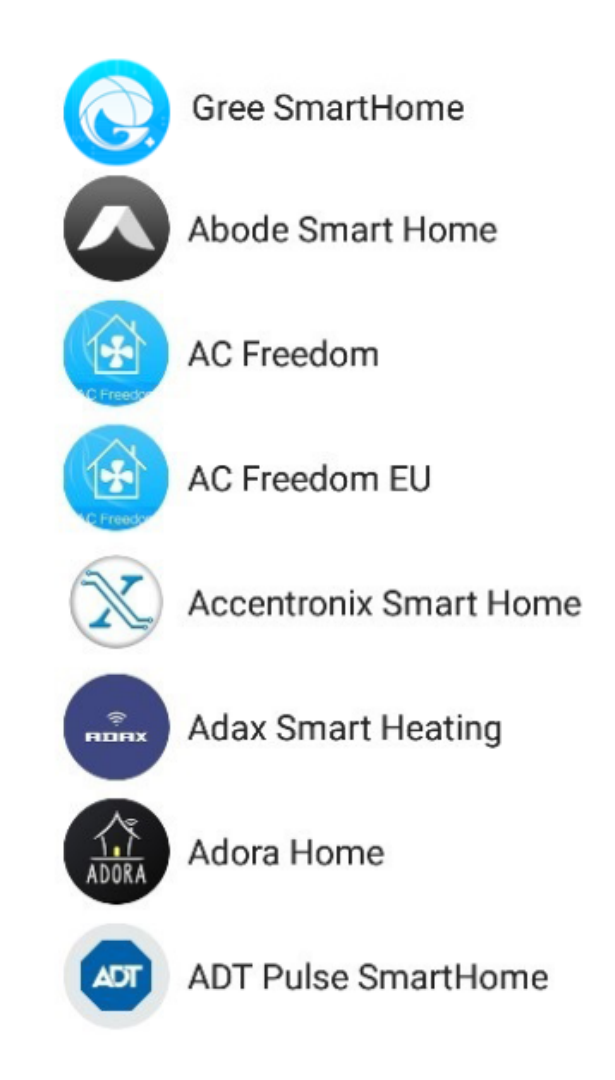

 Your device will appear in the device list after binding is succeeded.

| Media Call Home Broadcast |  |  |  |
|---------------------------|--|--|--|
| Routines Settings         |  |  |  |
| Bathroom<br>1 device      |  |  |  |
|                           |  |  |  |
| Attic 2 speaker           |  |  |  |
| Play music                |  |  |  |
| Linked to you             |  |  |  |
| 1 device not in a home    |  |  |  |
|                           |  |  |  |
| ac                        |  |  |  |
|                           |  |  |  |

4. Control your smart device with Google Home

Now you can control your smart device with Google Home. Using Air

Conditioning as an example, the supported instructions include:

Ok Google, turn on/off Air Conditioning.

If you're experiencing any issues, Please contact our tech support by emailing us at aftersale@cn.gree.com.

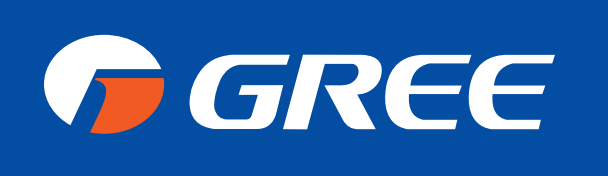

#### G R E E C O M F O R T . C O M